### РЕГИСТРАЦИЯ АБИТУРИЕНТА

Для регистрации и подачи заявления необходимо перейти на сайт Университета "МИР" https://www.imi-samara.ru, нажать Подать заявление, на открывшейся странице ознакомиться с инструкциями и нажать Перейти к подаче заявления

### На открывшейся странице выбрать роль ПОСТУПАЮЩИЙ

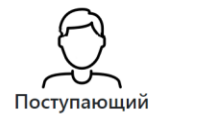

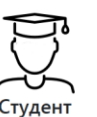

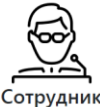

### Нажать кнопку Регистрация

# Регистрируйся

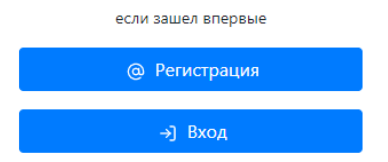

#### государственного управления МЕЖДУНАРОДНЫЙ ИНСТИТУТ РЫНКА АБИТУРИЕНТУ СТУДЕНТУ СПЕЦИАЛИСТУ ОБ УНИВЕРСИТЕТЕ КОНТАКТЫ О COVID-19 Поступление в Университет «МИР» онлайн Главная / Постуг Поступление в Университет «МИР» онлайн Перед подачей заявления ознакомьтесь с инструкциями Как зарегистрироваться в л rd, в фор ате Adobe PDF ате MSWord, в фор мате Adobe PD Как подать заявление в личном кабинете абитур ента: в фор струкция как зарегистрироваться в личном кабинете абитуриента и подать заявлен

Версия для слабовидя

АНО ВО Самарский университет

## Заполнить все поля нажать Вперед Регистрация поступающего

|           | Фами     | лия    |         |
|-----------|----------|--------|---------|
| Сергеев   |          |        |         |
|           | Им       | я      |         |
| Сергей    |          |        |         |
|           | Отче     | ство   |         |
| Сергеевич |          |        |         |
|           | Дата роз | кдения |         |
| День      | Med      | яц     | Год     |
| 3         | 4        |        | 2002    |
|           | По       | л      |         |
| Мужчин    | а        |        | Женщина |
|           |          |        |         |
|           | Впере    | д →    |         |

Логин (имя) пользователя формируется системой автоматически. Придумать пароль и ввести два раза. Запомнить или записать свой пароль! Обязательно ввести свой телефон и e-mail. Нажать Вперед.

| Логин (формируется атоматически) |
|----------------------------------|
| ССергеев2                        |
| Пароль                           |
| •••••                            |
| Подтверждение пароля             |
|                                  |
| E-mail                           |
| sergeev@mail.example             |
| Телефоны                         |
| моб. 🖌 + 7 927 123-45-67 +       |
|                                  |
| ← Назад Вперед →                 |

Выбрать тип документа, удостоверяющего личность, заполнить все поля и нажать Вперед.

| Дон                   | кумент, удосто | веряющий   | личность |   |
|-----------------------|----------------|------------|----------|---|
| Паспорт граж          | данина Росс    | сии        | ``       | ~ |
| Сери                  | я              |            | Номер    |   |
| 6300                  |                | 1234       | 56       |   |
| Код подразделения     |                |            |          |   |
| 630-000               |                |            |          |   |
|                       | Организац      | ция выдавш | ке       |   |
| Отделение УВ,         | Д              |            |          |   |
| Дата выдачи документа |                |            |          |   |
| День                  | Месяц          |            | Год      |   |
| 11                    | 6 2016         |            |          |   |
|                       |                |            |          |   |
|                       | ← Назад        | Вперед     | • →      |   |

Выбрать уровень предыдущего образования и заполнить все поля. Если есть медаль или отличия, выбрать это в Доп.отметки. Потом нажать Вперед.

| Среднее общее (11 классов) |            |           | `             |   |
|----------------------------|------------|-----------|---------------|---|
|                            | Документ о | б образо  | вании         |   |
| Аттестат об ос             | новном обі | цем обр   | азовании      | ` |
| Серия                      |            |           | Номер         |   |
| 0123                       |            | 12345678  |               |   |
|                            | Дата выда  | чи докум  | ента          |   |
| День                       | M          | Іесяц     | Год           |   |
| 10                         | 6          |           | 2019          |   |
|                            | Учебное    | е заведен | ие            |   |
| МБОУ СОШ №                 | 1234       |           |               |   |
| Год нача                   | ла         |           | Год окончания |   |
| 2009                       |            | 201       | 19            |   |
|                            | Доп.       | отметки   |               |   |
| Не выбран                  |            |           |               | , |
|                            |            |           |               |   |
| 11 C                       |            |           |               |   |

Указать, совпадает ли адрес регистрации и проживания, выбрать страну регистрации и заполнить поля регистрации. Нажать Вперед.

|                | Гражда                  | нство              |           |   |
|----------------|-------------------------|--------------------|-----------|---|
| РОССИЯ         |                         |                    |           | ~ |
| Адреса р       | егистрации и п          | роживания          | совпадают |   |
| Да Нет         |                         |                    |           |   |
| Ąź             | црес регистраци<br>Реги | іи (по паспо<br>он | рту)      |   |
| обл. Самарска  | я                       |                    |           | ~ |
| Район          |                         | Город              |           |   |
| Не выбран      | ~                       | 🗸 г. Самара        |           | ~ |
|                | Населенны               | ый пункт           |           |   |
| Не выбран      |                         |                    |           | ~ |
|                | Ули                     | ца                 |           |   |
| ул. Ново-Вокза | альная                  |                    |           | ~ |
| Дом            | Корпус Ке               |                    | Квартира  |   |
| 130            |                         |                    | 223       |   |
|                | Почтовый                | ИНДЕКС             | -         |   |
| 443111         |                         |                    |           |   |
|                |                         |                    |           |   |
|                | ← Назад                 | Вперед 🗦           |           |   |
|                |                         |                    |           |   |

Указать, требуется ли общежитие, и указать тип военной обязанности. Далее пройти тест "капча" и поставить галочку согласия на обработку персональных данных. Нажать Отправить.

|               | Необходимос                            | ть в общежитии                                    |
|---------------|----------------------------------------|---------------------------------------------------|
|               | Да                                     | Нет                                               |
|               | Военнос                                | обязанный                                         |
| Призывник     | :                                      |                                                   |
|               | Комм                                   | ентарий                                           |
|               |                                        |                                                   |
|               |                                        |                                                   |
|               |                                        |                                                   |
|               | Про                                    | верка                                             |
| ~             | Я не робот<br>Конфиден                 | геСАРТСНА<br>никальность - Условия использования  |
| 🗹 Даю с<br>пе | огласие на сбор, о<br>рсональных и био | обработку и хранение своих<br>ометрических данных |
|               |                                        |                                                   |
|               | 🔶 Назад                                | @ Отправить                                       |

Регистрация завершена!

Записать и запомнить свой логин и пароль. Проверить, что на почту пришло сообщение.

Для входа в систему можно использовать указанный логин и введенный ранее пароль.

## Регистрация поступающего

На указанный вами электронный адрес, выслано письмо для завершения регистрации. Ваш логин ССергеев2. Для продолжения войдите в систему.

Нажав на ссылку войдите, можно перейти к входу в личный кабинет абитуриента ДЛЯ ПОДАЧИ ЗАЯВЛЕНИЙ.